## 如何运用 VISSIM4.3 把一个 VISSIM 路网输出到 3DMax 中:

打开 VISSIM, 读取 VISSIM 文件 3DSHowTo.inp。

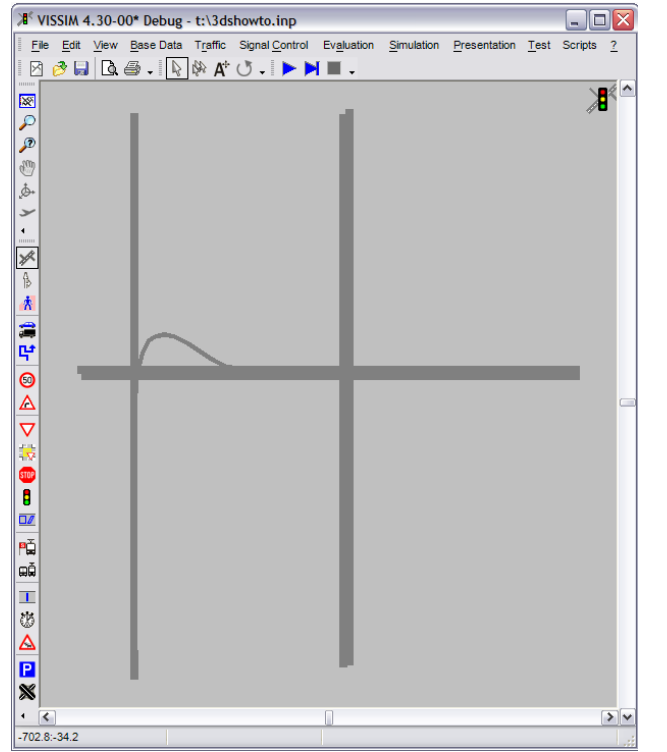

设置动画参数(animation parameters),选定动画录制的时间区间以及区域,同时 需要选择保存车辆位置。把动画文件保存为\*.ani文件。

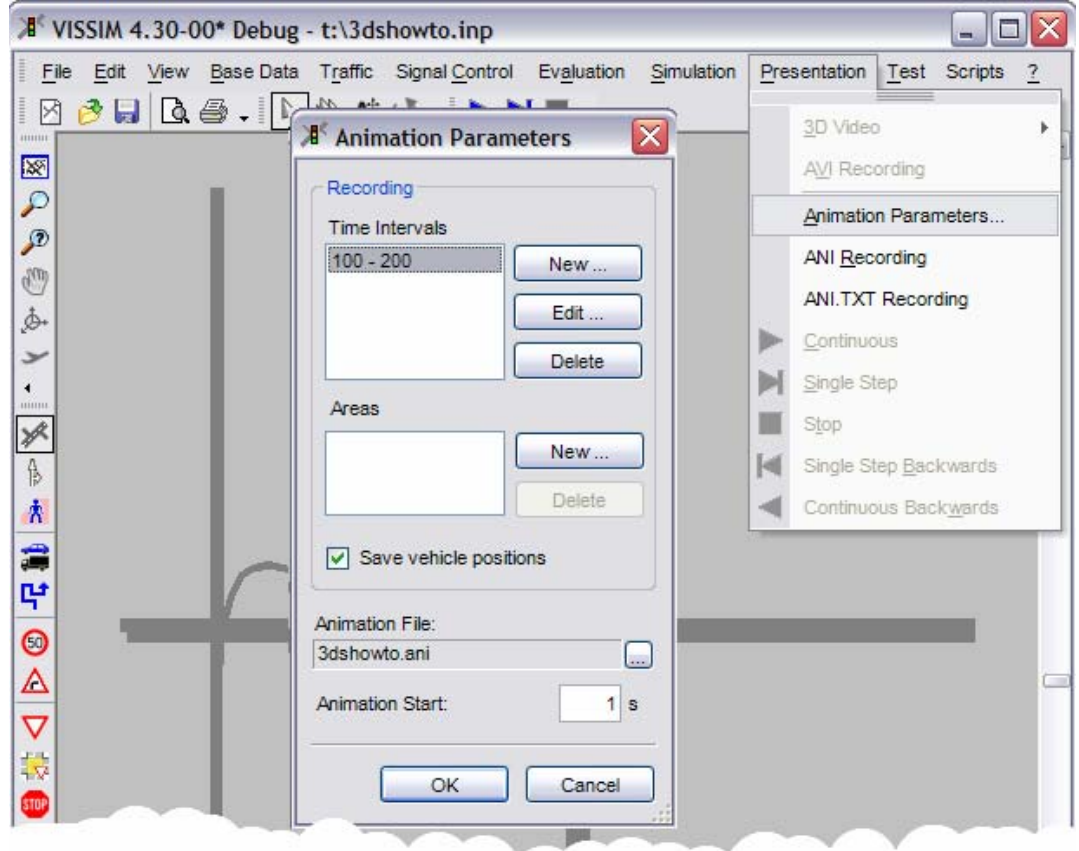

选择菜单演示→ANI.TXT recording,开始仿真运行。

| 🔎 VISSIM 4.30-00* Debug - t:\3dshowto.inp                             |                             |  |  |  |  |
|-----------------------------------------------------------------------|-----------------------------|--|--|--|--|
| File Edit View Base Data Traffic Signal Control Evaluation Simulation | Presentation Test Scripts ? |  |  |  |  |
| 🛛 🤌 🔜 🗟 🖨 + 💽 🖗 🗚 🖑 - 🌔 衬 🔳 -                                         | <u>3</u> D Video ▶          |  |  |  |  |
|                                                                       | A <u>V</u> I Recording      |  |  |  |  |
|                                                                       | Animation Parameters        |  |  |  |  |
|                                                                       | ✓ ANI <u>R</u> ecording     |  |  |  |  |
|                                                                       | ✓ ANI.TXT Recording         |  |  |  |  |
|                                                                       | Continuous                  |  |  |  |  |
| •                                                                     | Single Step                 |  |  |  |  |
|                                                                       | Stop                        |  |  |  |  |
|                                                                       | Single Step Backwards       |  |  |  |  |
| <b>杰</b>                                                              | Continuous Backwards        |  |  |  |  |
|                                                                       |                             |  |  |  |  |

等待一段时间,将会出现一个所选的包含路网的窗口。

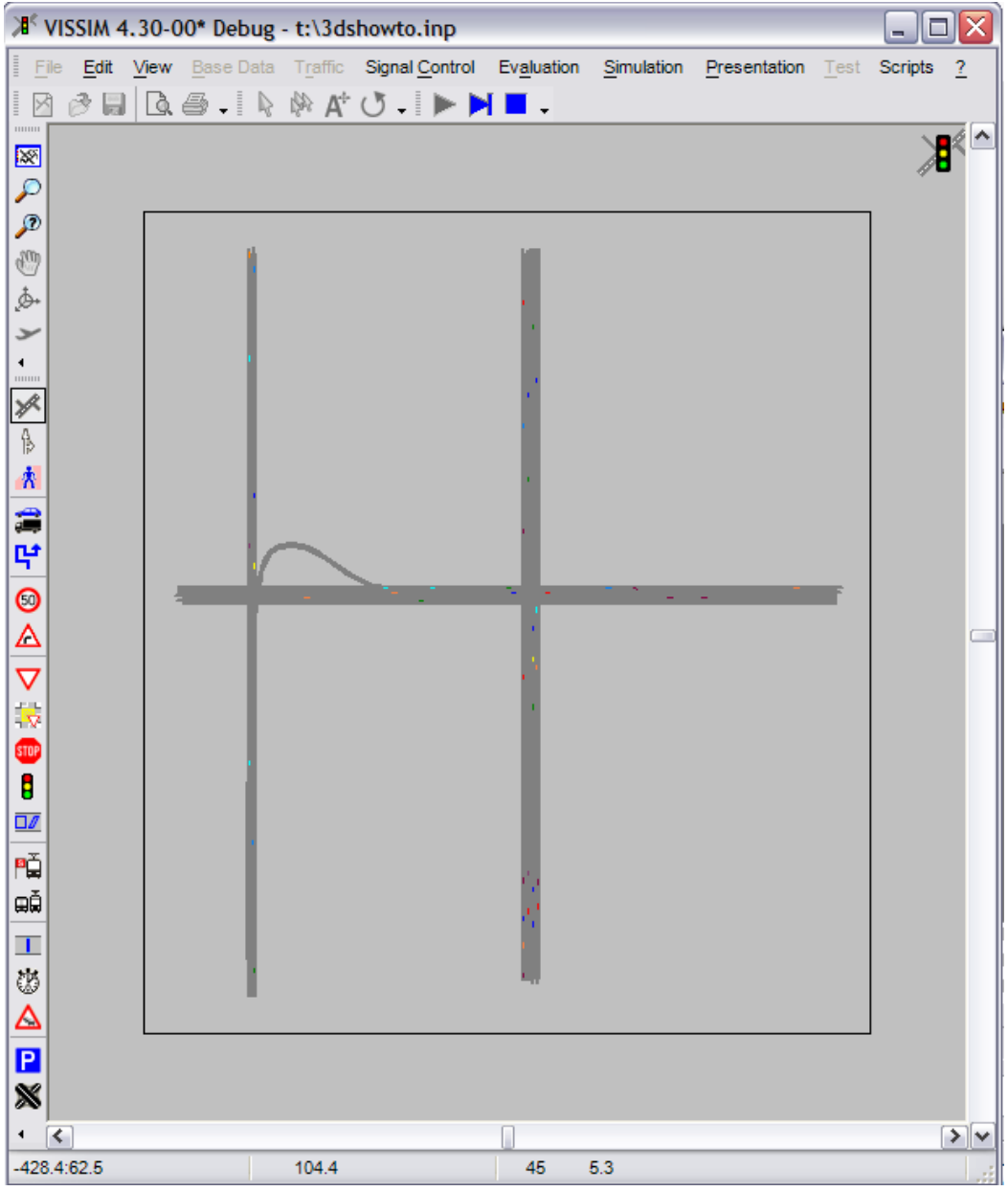

把路网数据输出。点击菜单:文件→输出→3DS MAX。可以把路网文件保存为一个\*.txt 文件,比如 3dshowto.txt。在后面将用到该文件。

| K | 🔎 VISSIM 4.30-00* Debug - t:\3dshowto.inp |                   |                  |                   |         |          |                |                     |            |              |              |         |    |
|---|-------------------------------------------|-------------------|------------------|-------------------|---------|----------|----------------|---------------------|------------|--------------|--------------|---------|----|
|   | File                                      | Edit              | <u>V</u> iew     | <u>B</u> ase Data | Traffic | Signal ( | <u>Control</u> | Ev <u>a</u> luation | Simulation | Presentation | <u>T</u> est | Scripts | 2  |
|   | Ø                                         | <u>N</u> ew       |                  |                   |         | -        |                | •                   |            |              |              |         |    |
|   | 0                                         | <u>O</u> pen      |                  |                   |         |          |                |                     |            |              |              |         | K° |
| / |                                           | Read Additionally |                  |                   |         |          |                |                     |            |              |              | Ť       |    |
| 1 |                                           | <u>S</u> ave      |                  | 5                 | STRG+S  |          |                |                     |            |              |              |         |    |
| 9 |                                           | Save              | <u>A</u> s       |                   |         |          |                |                     |            |              |              |         |    |
| 8 |                                           | <u>I</u> mpor     | t                |                   |         | •        |                |                     |            |              |              |         |    |
| 4 |                                           | Export +          |                  |                   |         |          | SYNC           | HRO                 |            |              |              |         |    |
| 3 |                                           | Pa <u>q</u> e     | Setup            |                   |         |          | VISUN          | 1                   |            |              |              |         |    |
|   | D.                                        | Print I           | Pre <u>v</u> iew | t                 |         |          | 3DS N          | IAX                 |            |              |              |         |    |
| 1 | 9                                         | <u>P</u> rint     |                  |                   |         |          |                |                     |            |              |              |         |    |
|   |                                           |                   |                  |                   |         |          |                |                     |            |              |              |         |    |

把文件夹"3DSVehicleModels"里的所有文件复制到软件 3DS MAX 的 scenes 文件夹 里。这些文件都是 PTV 工程师预先做好的车辆 3ds 模型。

这样就准备好了需要创建 3DS MAX 的仿真录像所需的所有资料和信息。

启动软件 3DS MAX,选择菜单 MaxScript→Run Script...,在选择窗口中打开 PTV 提供的 Script 文件"VISSIMTo3DS.ms"。

| 🜀 Untitled - Autodesk 3ds Max 8 SP3 - Unregistered Version - Stand-alone License |                                                                            |                         |  |  |  |  |  |
|----------------------------------------------------------------------------------|----------------------------------------------------------------------------|-------------------------|--|--|--|--|--|
| <u>File Edit Tools Group Views Crea</u>                                          | te Modifiers Character reactor Animation Graph Editors Rendering Customize | MAXScript Help          |  |  |  |  |  |
|                                                                                  | New Script                                                                 |                         |  |  |  |  |  |
|                                                                                  | Choose Editor File ? 🔀                                                     | Open Script             |  |  |  |  |  |
| Тор                                                                              |                                                                            | Run Script              |  |  |  |  |  |
|                                                                                  |                                                                            | MAXScript Listener F11  |  |  |  |  |  |
| <b>T</b>                                                                         | System Volume Information                                                  | Macro Recorder          |  |  |  |  |  |
| $\bigcirc$                                                                       | VISSIMTo3DS.ms                                                             | Visual MAXScript Editor |  |  |  |  |  |
| 4                                                                                |                                                                            | - Object Type           |  |  |  |  |  |
|                                                                                  |                                                                            | AutoGrid 🗖              |  |  |  |  |  |
| 1                                                                                |                                                                            | Box Cone                |  |  |  |  |  |
|                                                                                  |                                                                            | Sphere GeoSphere        |  |  |  |  |  |
|                                                                                  | Dateiname: VICCUNT-2DC                                                     | Cylinder Tube           |  |  |  |  |  |
| G L                                                                              |                                                                            | Torus Pyramid           |  |  |  |  |  |
|                                                                                  | Dateityp: Script files (*.ms,*.mcr)  Abbrechen                             | Teapot Plane            |  |  |  |  |  |
| V Left                                                                           | C Schreibgeschützt ölfnen                                                  | - Name and Color        |  |  |  |  |  |

运行该程序后,会弹出来一个对话框,有两个选项: Import Links,和 Import Animation。选择"Import Links",在该处选择刚才保存的路网 Txt 文件,比如: "3dshowto.txt"。

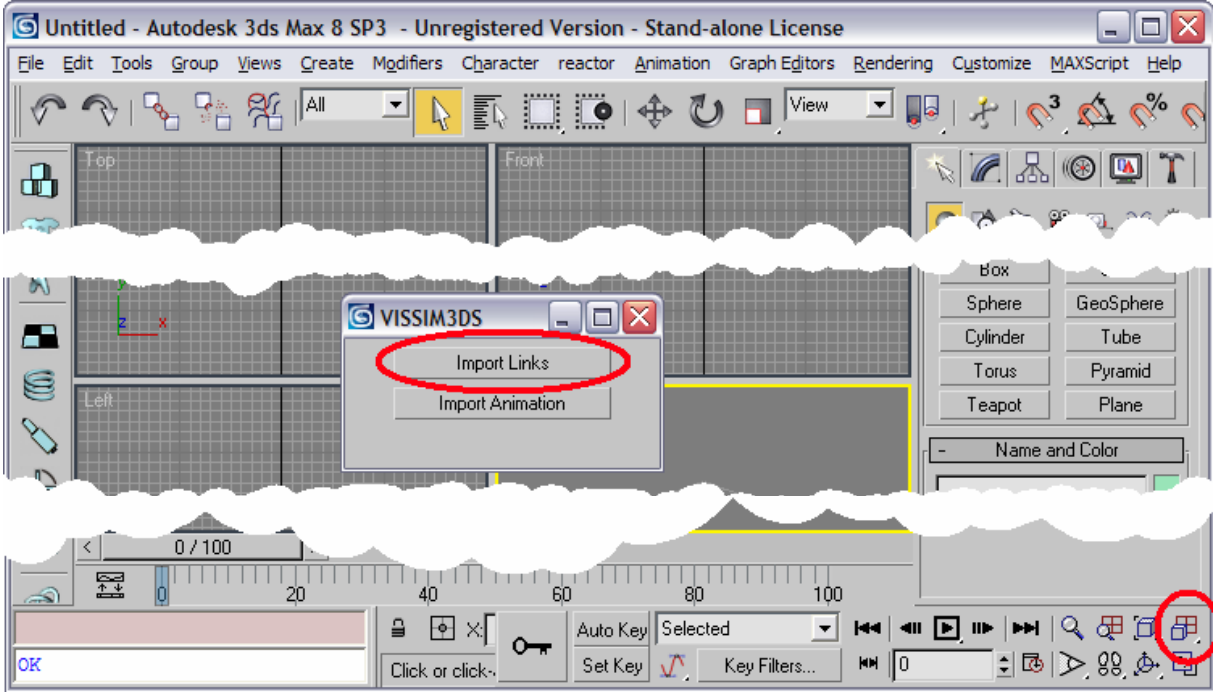

如果所导入的路网不在当前视图窗口的话,可以点击 zoom,来查看所有的路网。 接着点击 VISSIM3DS 窗口的"Import Animation",选择刚才保存的仿真录像文件 (3DSHowto.ani.txt)。

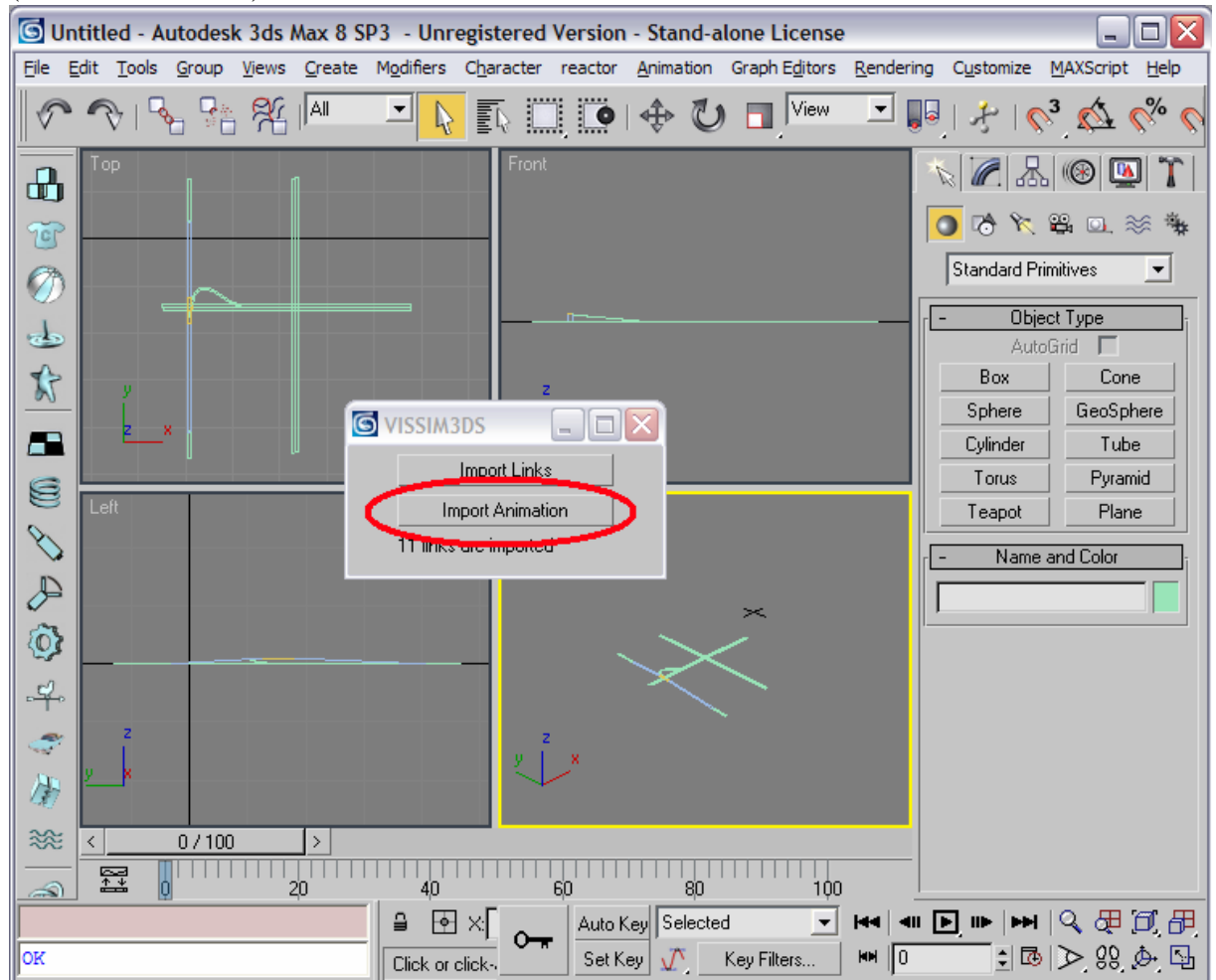

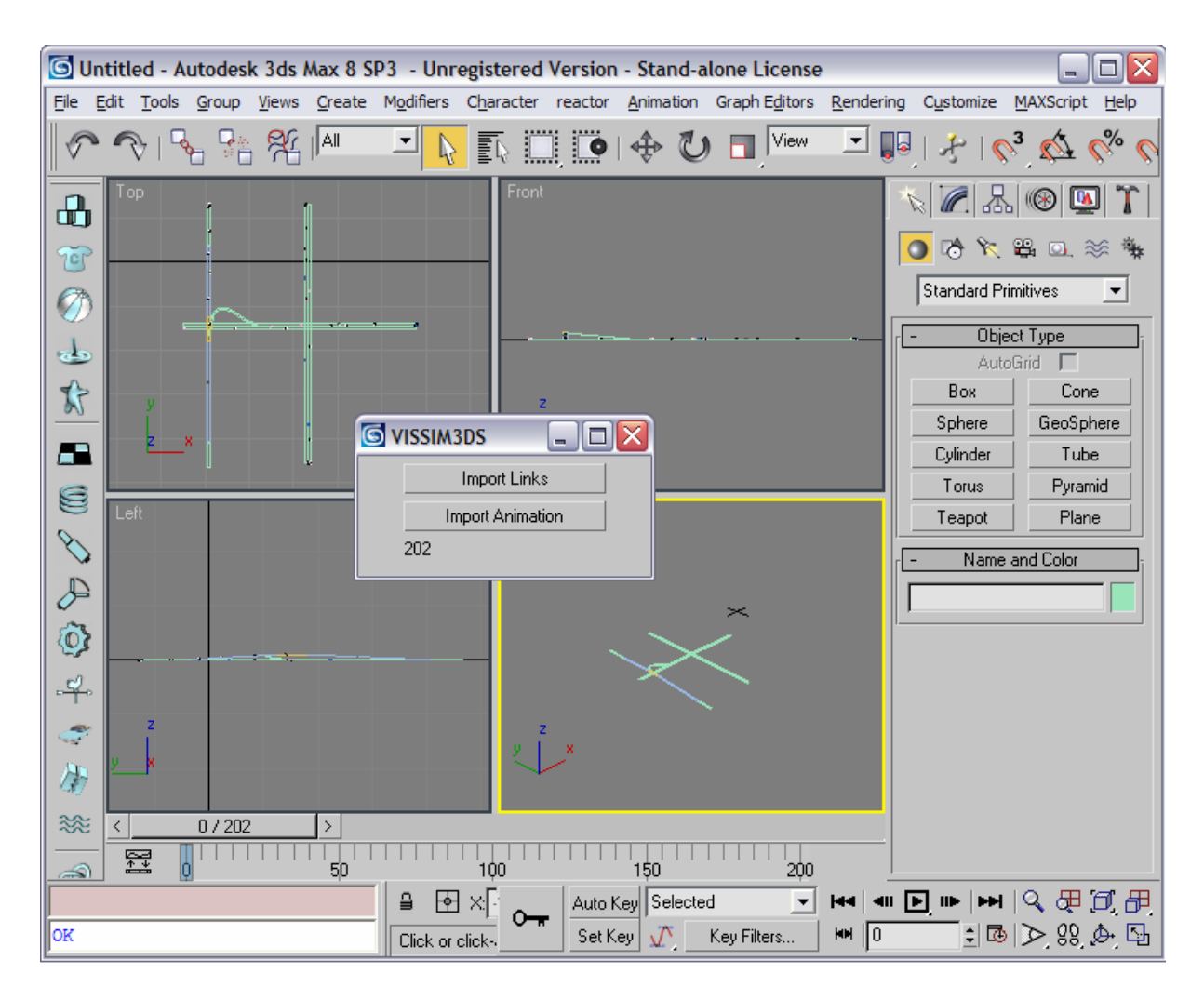

这样,在 VISSIM3DS 的窗口中会显示所导入的文件的不同视角。在此基础上,用 户可以在 3DMAX 中创建路网周边的 3D 背景模型,完成整个项目的建模工作。